## JOB AID for E-Verify Employer Agents Archived Content

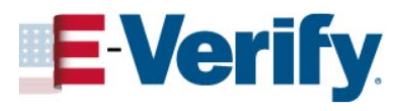

The information on this page is out of date. However, some of the content may still be useful, so we have archived the page.

## **Company Search**

## How to automatically populate the client's company information

The company search function may automatically populate some of the client company's information to make enrollment easier to complete.

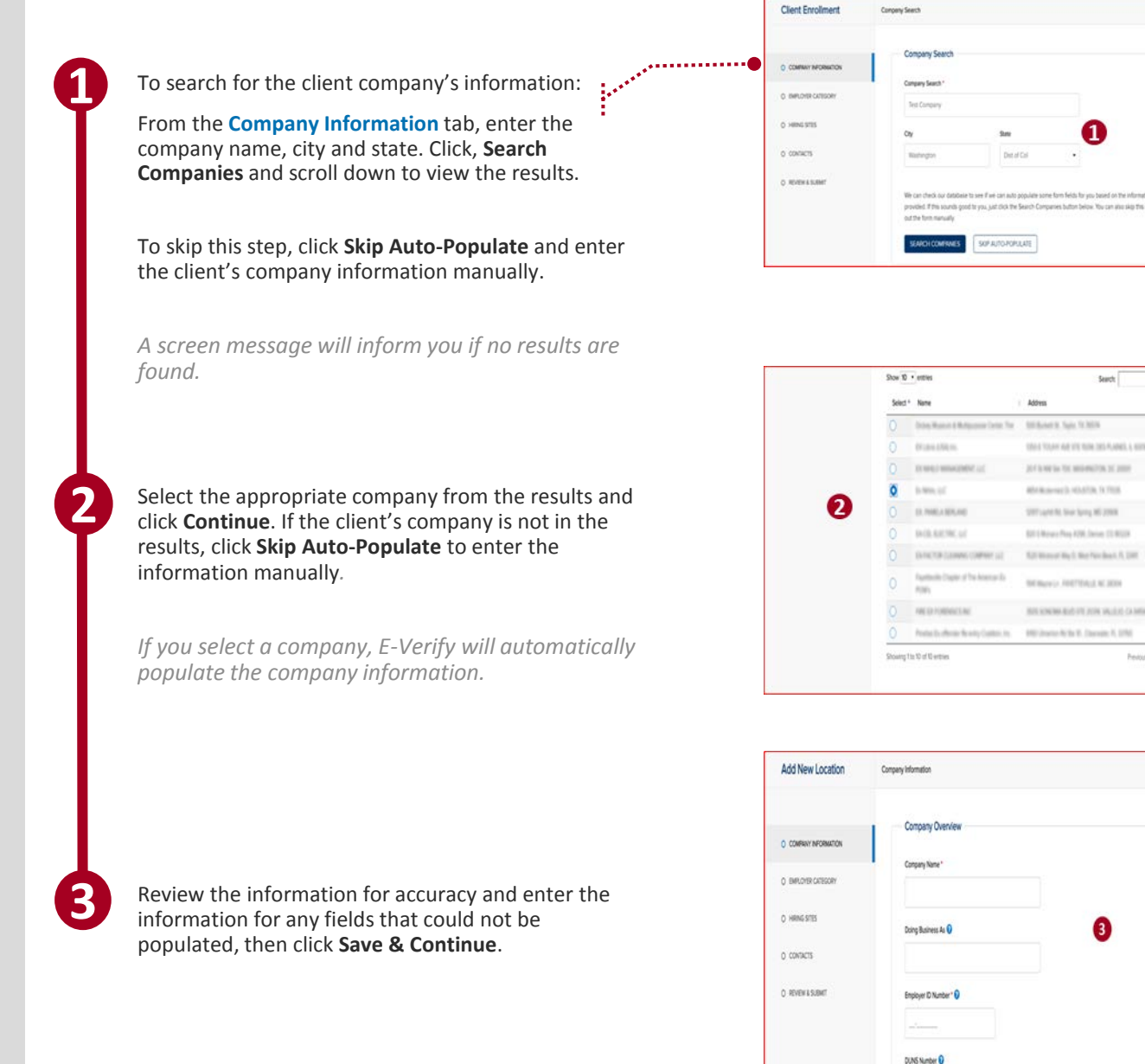

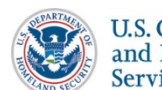